# Procédure de connexion au système Studer pour la mise en service à distance

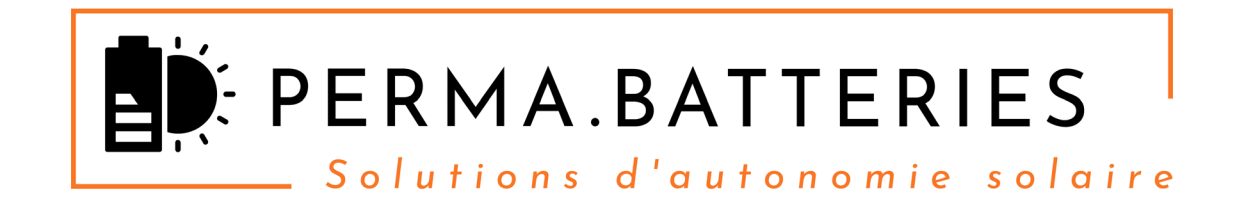

www.perma-batteries.com contact@perma-batteries.com 09-77-55-22-77 Du Lundi au Vendredi 9h/12h – 14h/17h

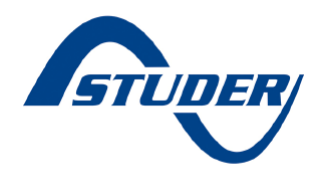

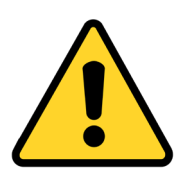

A vérifier avant la prise de RDV avec Perma-Batteries pour la mise en service !

- PC portable\* sous Windows 7/10, avec :
  - 1x port USB
  - 1x port RJ45 OU un module Wifi intégré.
  - 1x lecteur de carte MicroSD intégré.
- Logiciel de contrôle à distance Teamviewer installé (<u>www.teamviewer.com</u>). (Téléchargement gratuit pour un usage personnel non commercial).
- Connection internet stable et suffisamment rapide (min ADSL).

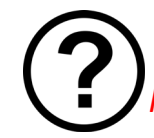

## Étape 1 : Connection du XCOM 232i vers la box internet

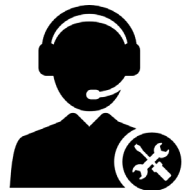

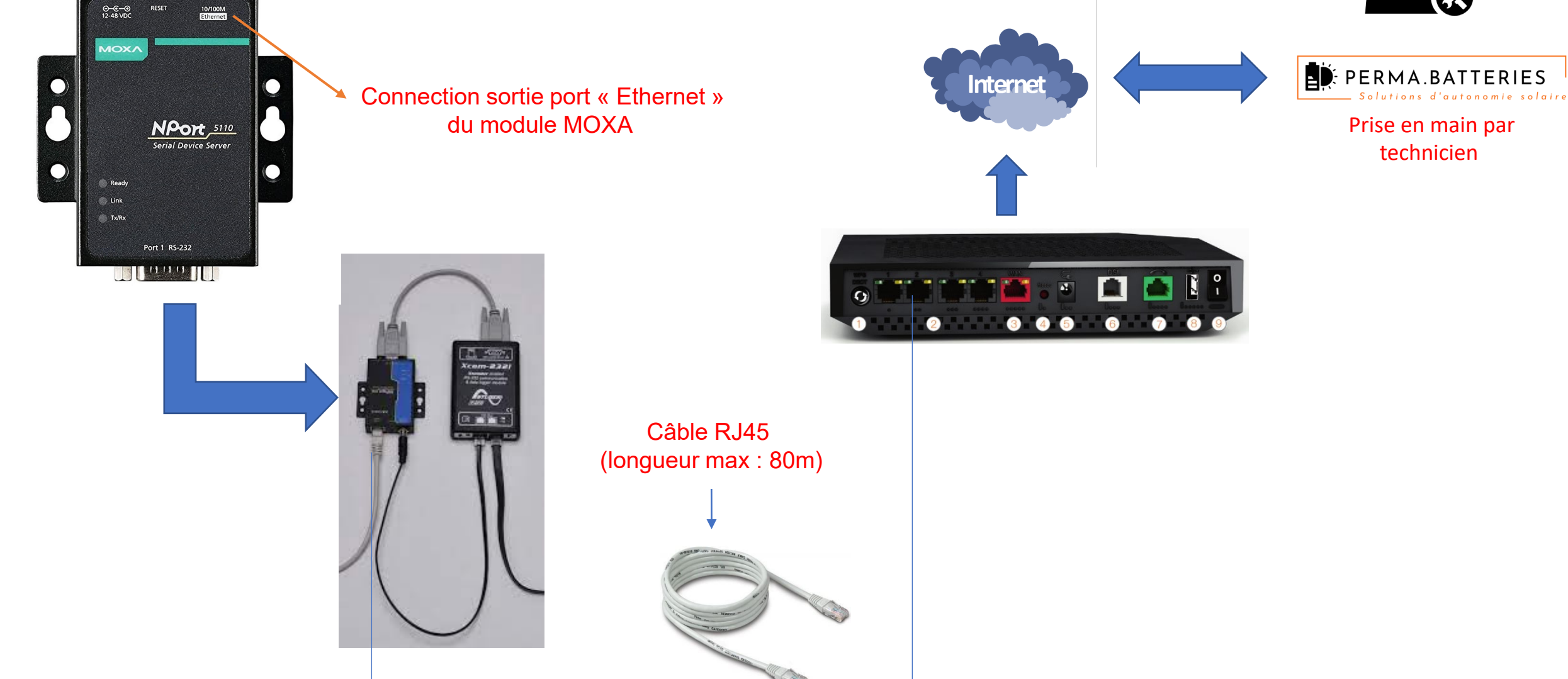

## Étape 2 : Insérer la carte MicroSD dans le PC.

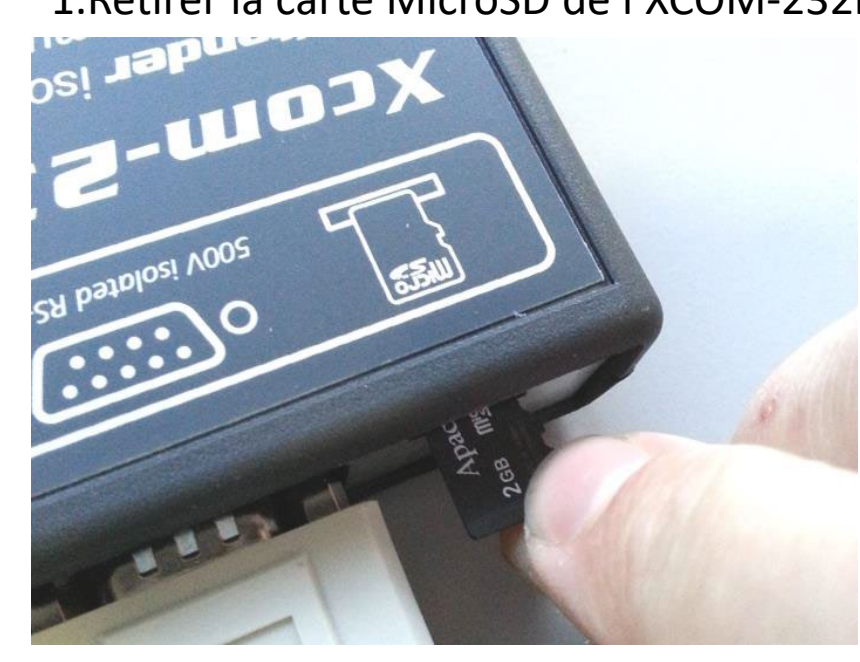

## 1.Retirer la carte MicroSD de l'XCOM-232i

## 2. Insérer dans PC

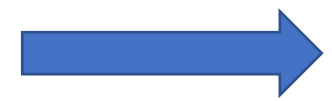

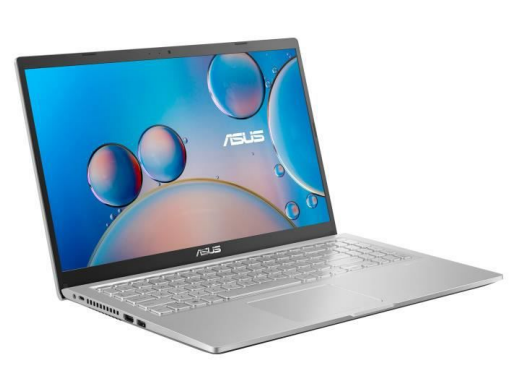

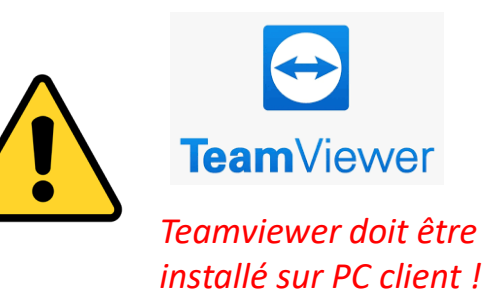

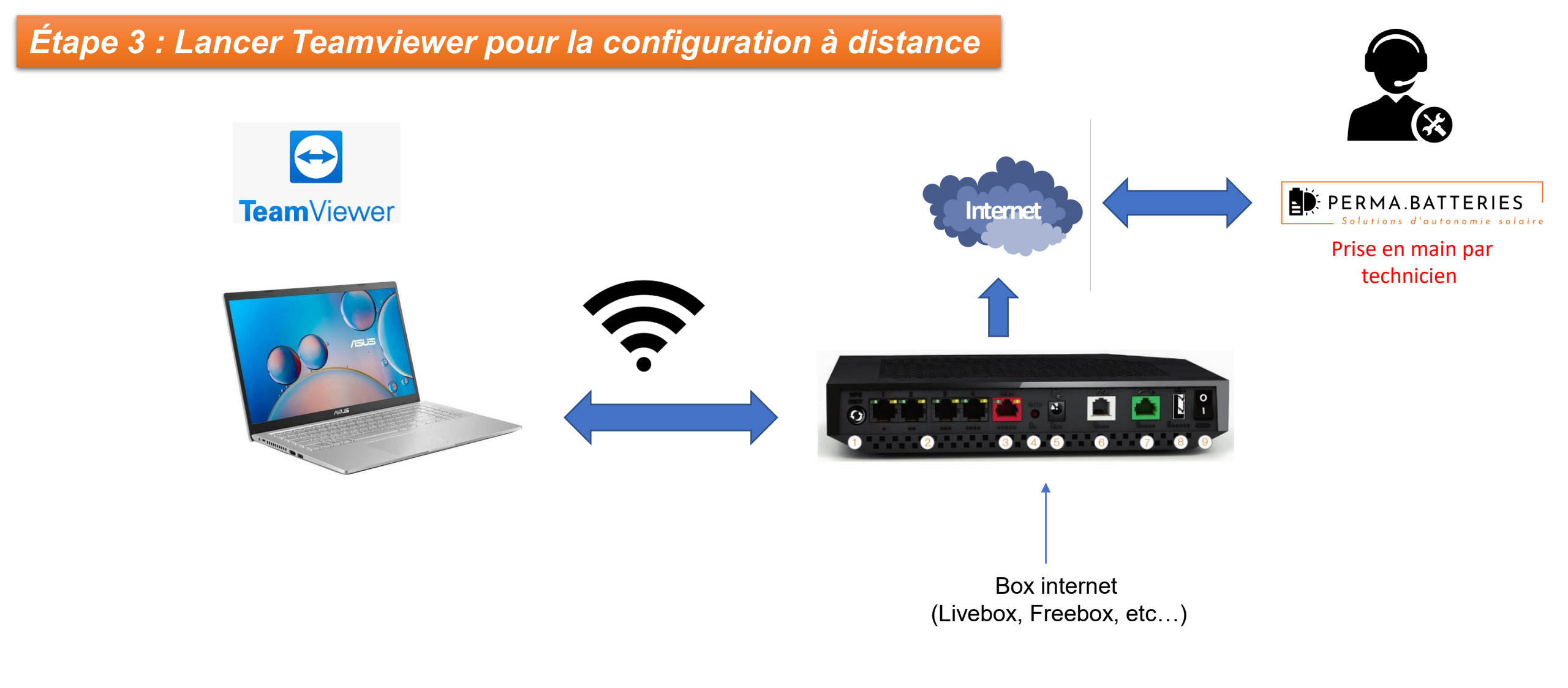

## Étape 4 : Réinsérer la carte MicroSD dans l'XCOM 232i

Le système Studer se connecte au portail Studer XCOM

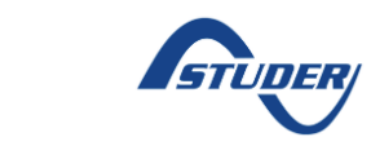

2

#### Studer Portal

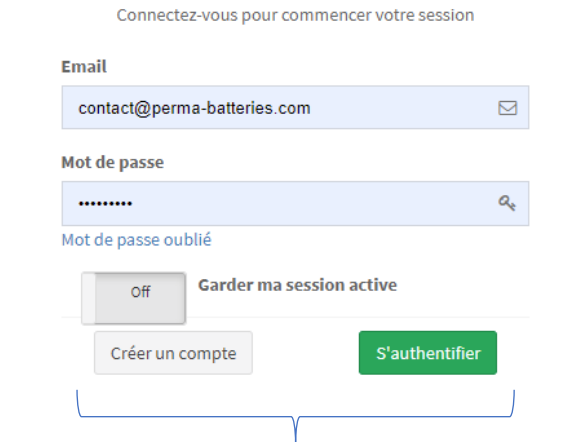

# Accès au monitoring et contrôle système temps réel via Smartphone ou PC

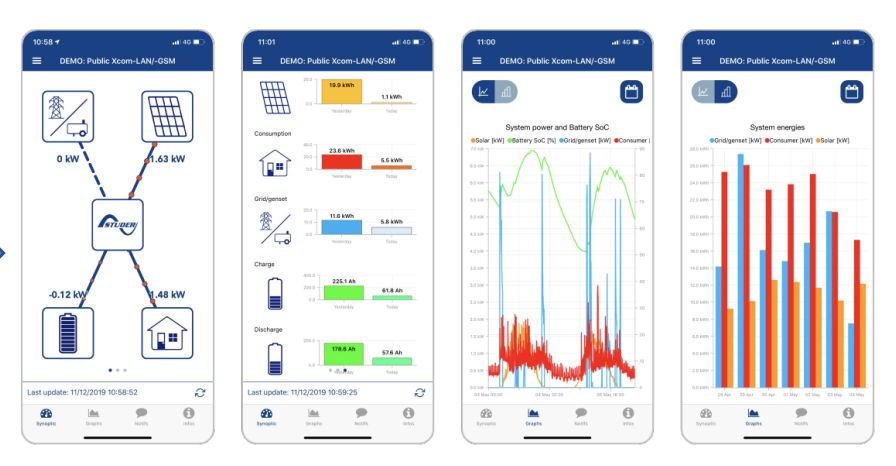

#### Réinsérer la carte MicroSD dans l'XCOM.

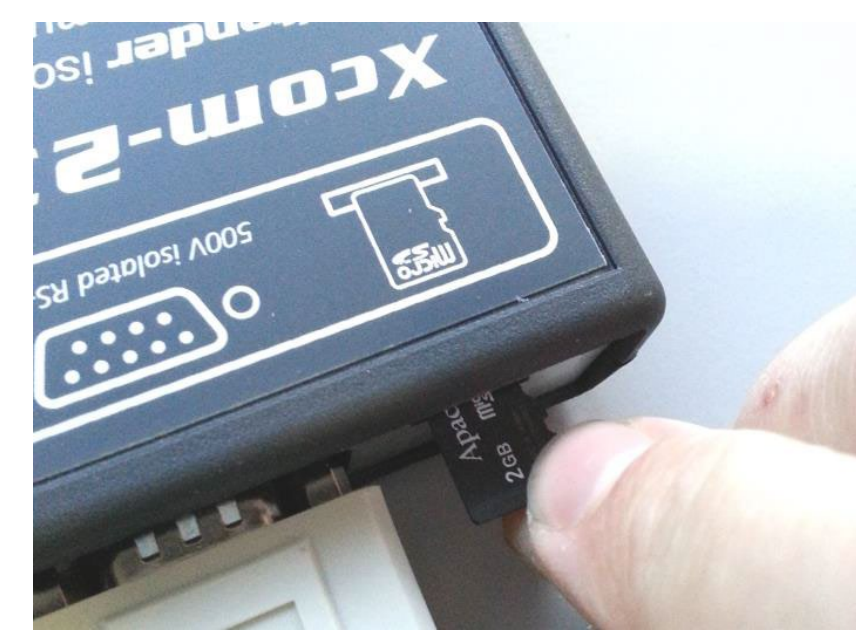

Internet

### App « Studer Easy Monitoring »

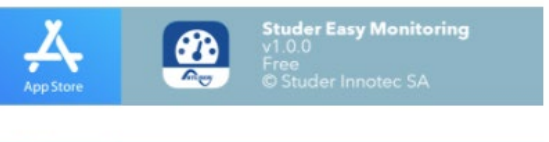

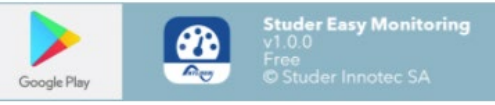